This is an beta website by <u>Inclusive Bytes CIC</u>, The aim is to create one location for digital resources in Oldham.

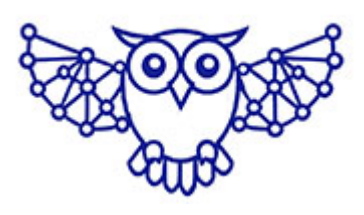

- <u>Home</u>
- Tutorials
- Events
- Resources
- <u>Hubs</u>

## How do I remove a plugin?

- 1. Navigate to https://yourwebdomain.co.uk/wp-admin
- 2. Click here.

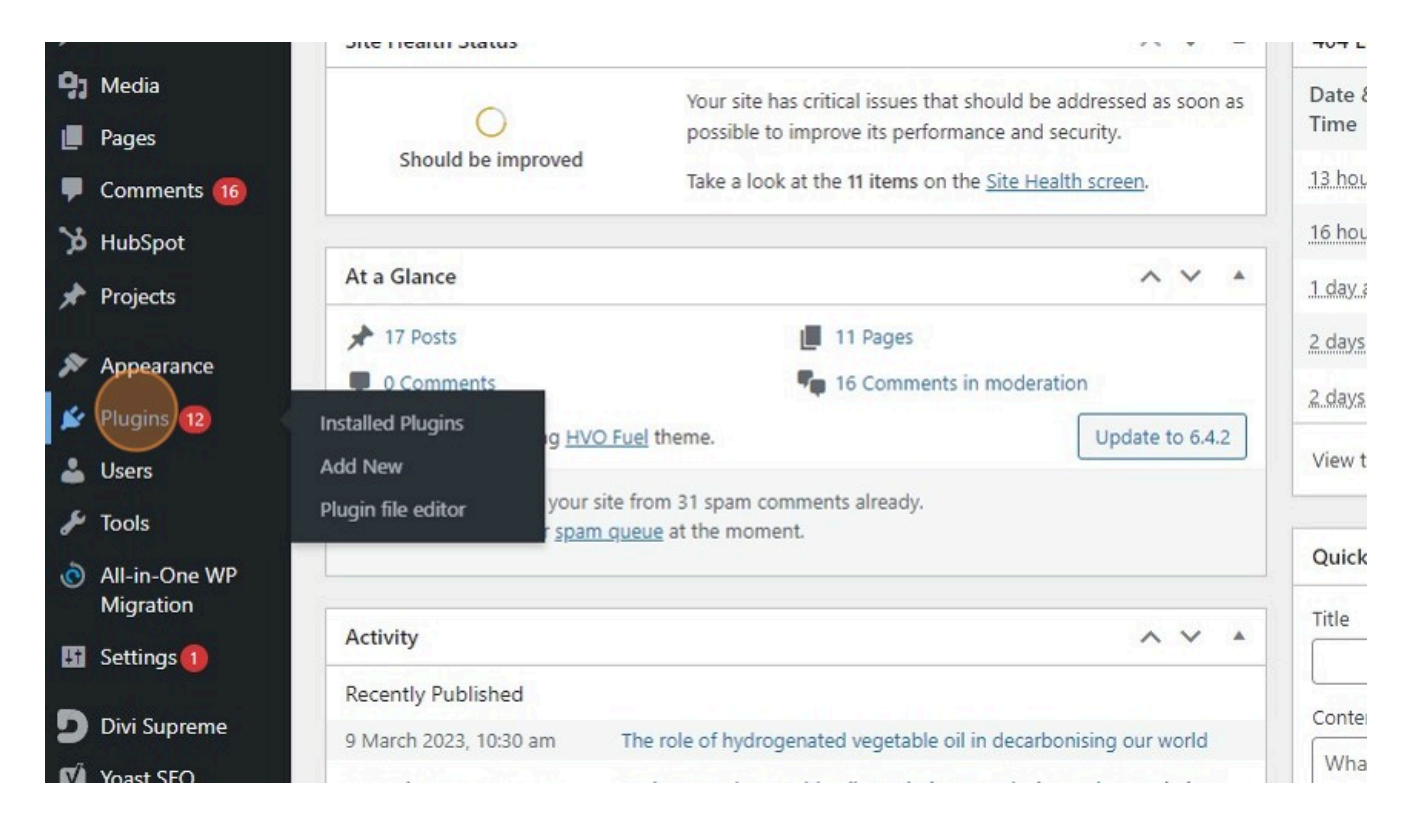

3. Click "Deactivate" on the plugin you want to remove, if it is already deactivated you can skip this step.

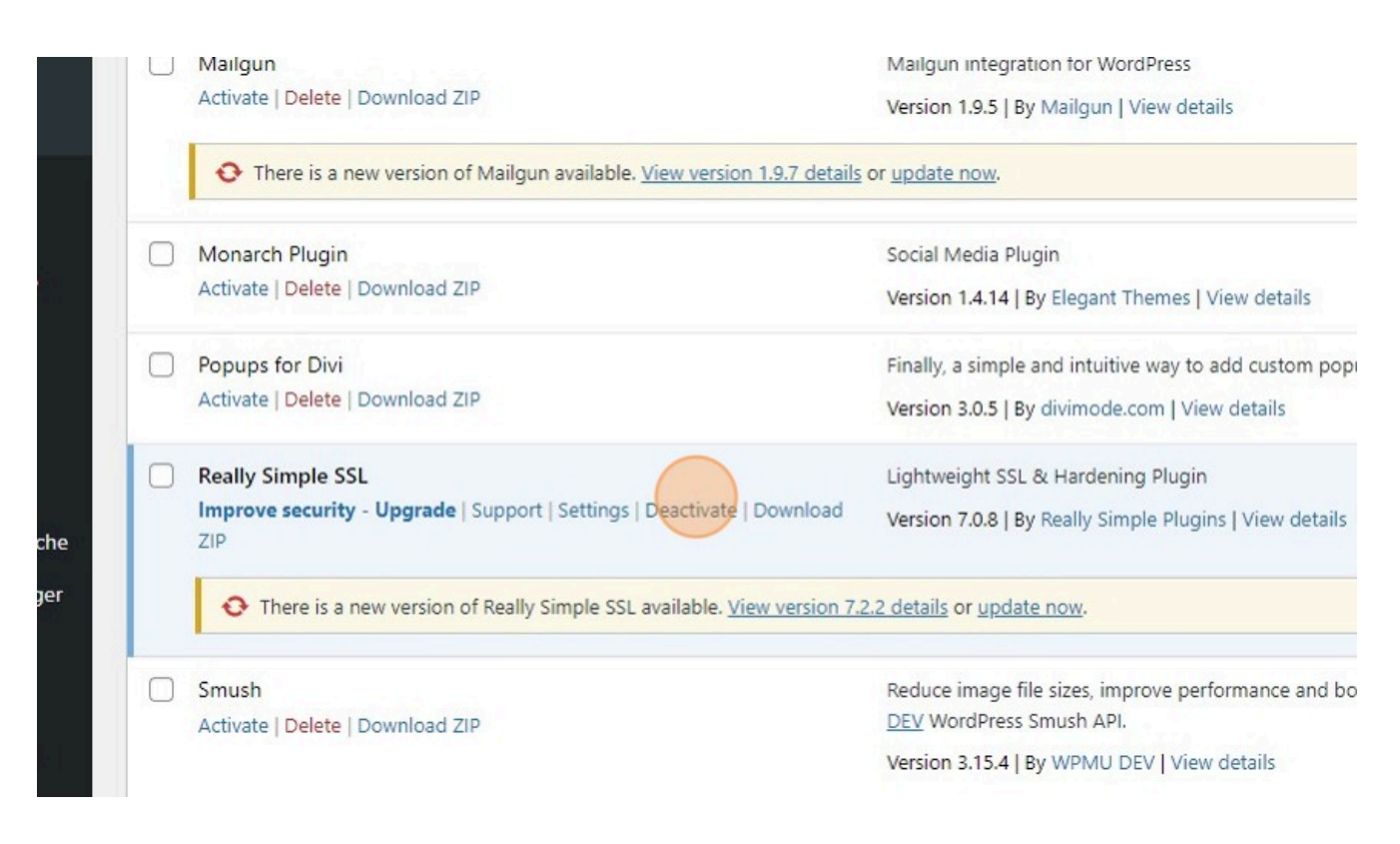

## 4. Click "Delete"

| X Appearar             | nce       |                                                                                                    |                                     |  |  |
|------------------------|-----------|----------------------------------------------------------------------------------------------------|-------------------------------------|--|--|
| 💉 Plugins              | 12        | There is a new version of Mailgun available. <u>View version 1.9.7 detail</u>                                     | <u>s</u> or <u>update now</u> .     |  |  |
| Installed Plug         | ins 🗌     | Monarch Plugin                                                                                                    | Social Media Plugin                 |  |  |
| Add New                |           | Activate   Delete   Download ZIP                                                                                  | Version 1.4.14   By Elegant Theme   |  |  |
| Plugin file edit       | tor       | Popups for Divi                                                                                                   | Finally, a simple and intuitive way |  |  |
| 👗 Users                |           | Activate   Delete   Download ZIP                                                                                  | Version 3.0.5   By divimode.com     |  |  |
| 🖋 Tools                |           | Really Simple SSL                                                                                                 | Lightweight SSL & Hardening Plu     |  |  |
| All-in-On<br>Migration | ne WP     | Activate   Delete   Download ZIP                                                                                  | Version 7.0.8   By Really Simple Pl |  |  |
| 🖪 Settings             |           | • There is a new version of Really Simple SSL available. <u>View version 7.2.2 details</u> or <u>update now</u> . |                                     |  |  |
| Divi Supr              | eme       | Smush                                                                                                    | Reduce image file sizes, improve    |  |  |
| Voast SEC              | D         | Activate   Delete   Download ZIP                                                                                  | WordPress Smush API.                |  |  |
| WP Faste               | st Cache  |                                                                                                    | Version 3.15.4   By WPMU DEV   V    |  |  |
| WP File N              | Manager 🛛 | Supreme Modules Lite - Divi Theme, Extra Theme and Divi Builder                                                   | Divi Supreme enhances the exper     |  |  |
| Divi                   |           | Settings   Deactivate   Download ZIP   Go Pro                                                                     | creative modules to help you buil   |  |  |

- 5. Type "force login [[enter]]"
- 6. Click "Install Now"

| Upload Plugin<br>Featured Popular                            | Recommended Favourites                                                             |                                             |                                | Keyword 🗸 force log                                                                                  |
|--------------------------------------------------------------|------------------------------------------------------------------------------------|---------------------------------------------|--------------------------------|----------------------------------------------------------------------------------------------------|
| Force Logi<br>Force Login is<br>requires visitor<br>website. | <b>in</b><br>a simple lightweight plugin that<br>rs to log in to interact with the | Install Now<br>More Details                 |                                | 699 items<br>VPS Hide Login<br>hange wp-login.php to anything y<br>y WPServeur, NicolasKulka, wpforn |
| By Kevin Vess<br>(96)<br>:tallations                         | Last Up<br>✔ Compatible with your                                                  | dated: 3 months ago<br>version of WordPress | 1+ Million Active Installation | ns 🗸 Compa                                                                                           |

## 7. Click "Activate"

| Upload Plugin                                                                    |                                                                             |                          |                         |                                                                                           |
|----------------------------------------------------------------------------------|-----------------------------------------------------------------------------|--------------------------|-------------------------|-------------------------------------------------------------------------------------------|
| Featured Popular                                                                 | Recommended Favourites                                                      |                          |                         | Keyword 🗸 force log                                                                       |
|                                                                                  |                                                                             |                          |                         | 699 items                                                                                 |
| Force Login is<br>Force Login is<br>requires visito<br>website.<br>By Kevin Vess | in<br>a simple lightweight plugin that<br>rs to log in to interact with the | Activate<br>More Details |                         | WPS Hide Login<br>Change wp-login.php to anything y<br>By WPServeur, NicolasKulka, wpform |
| (96)                                                                             | Last Upd                                                                    | ated: 3 months ago       | ***** (2,07             | 71)                                                                                       |
| tallations                                                                       | <ul> <li>Compatible with your vertex</li> </ul>                             | rsion of WordPress       | 1+ Million Active Insta | llations 🗸 Compa                                                                          |

## 8. Click "Log Out"

|                                                                                                    | H                                | Hi, andyp 📓 |
|----------------------------------------------------------------------------------------------------|----------------------------------|-------------|
|                                                                                                    | andyp<br>Edit Profile<br>Log Out |             |
|                                                                                                    | Search installed plugins         |             |
|                                                                                                    |                                  | 2 items     |
|                                                                                                    | Automatic Updates                |             |
| lds drag and drop page builder functionality to the ColibriWP theme.<br>tendThemes   View details                   | Enable auto-updates              |             |
| Press site from public viewing by requiring visitors to log in first. Activate to turn on.<br>9 Vess   View details | Enable auto-updates              |             |
|                                                                                                    | Automatic Updates                |             |
|                                                                                                    |                                  | 2 items     |

Made with the help and support of <u>Inclusive Bytes CIC</u>

Training | Reporting